# Insertion de livres numérisés par Gallica dans E-sidoc

Depuis juillet 2010, la BnF met à disposition un lecteur permettant de consulter tous les manuscrits, livres et partitions numérisés, disponibles dans Gallica.

Une fois inséré sur son site ou son blog, le lecteur donne accès à la visualisation en plein écran du document.

## Comment implémenter le lecteur dans E-sidoc ?

Pour cela, il s'agit de récupérer un morceau de code HTML, et à l'intégrer dans une page Web. Pour ce faire, lancer une recherche sur Gallica (<u>http://gallica.bnf.fr/</u>)

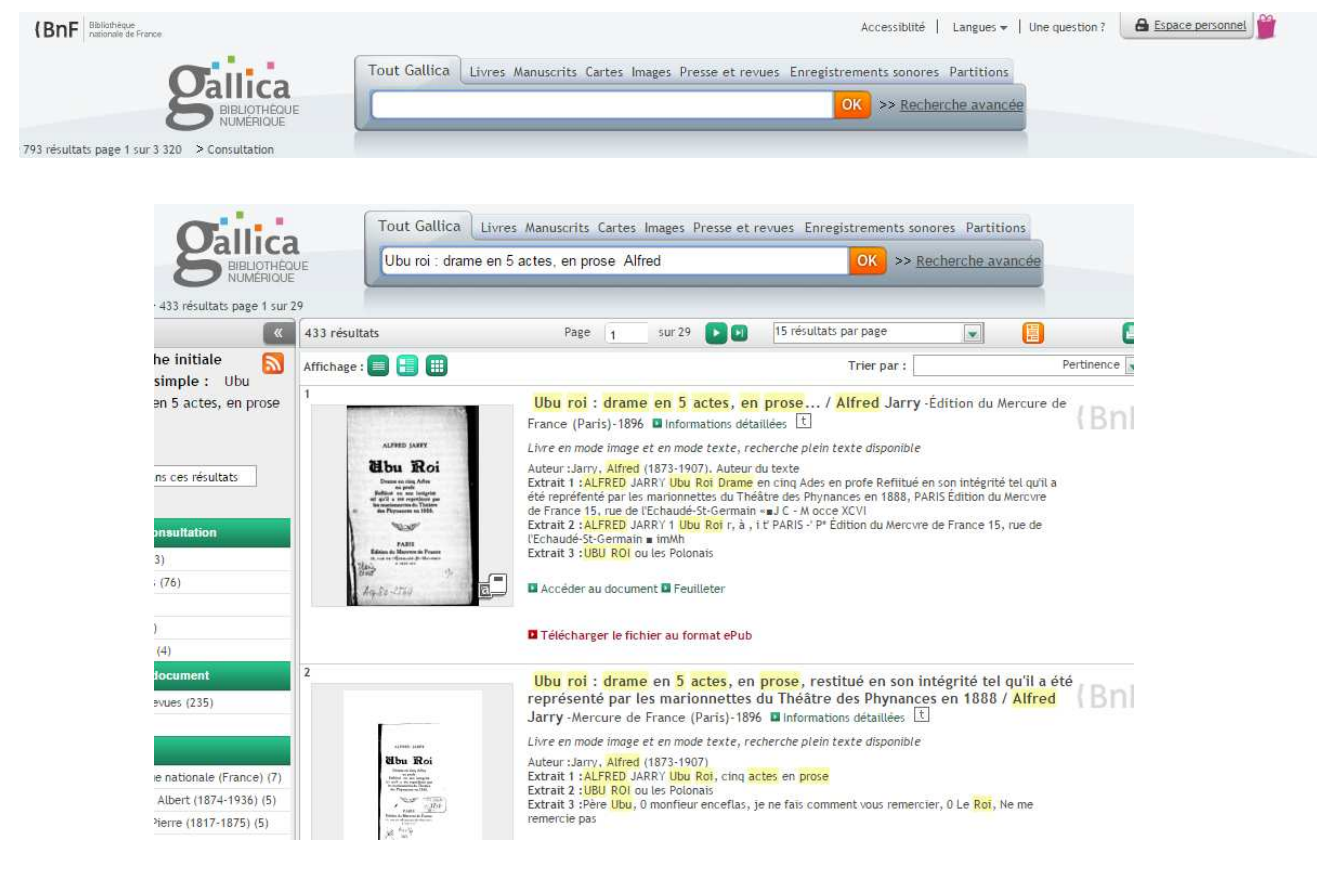

Cliquer sur « accéder au document »

Accéder au document Feuilleter

Tout en bas du document se trouve un bloc nommé « partager ».

A l'intérieur de ce bloc, la rubrique **« lecteur exportable »** vous permet d'accéder au code. Dès lors vous pouvez personnaliser votre affichage...

| rmahen sur ce document                    | Lecteur exportable         | Envoyer par courriel |
|-------------------------------------------|----------------------------|----------------------|
| http://gallica.bnf.fr/ark:/12148/bpt6k633 | Sur votre site, votre blog | nom@domaine.com OK   |

### Vous pouvez alors personnaliser votre affichage...

Il est possible de paramétrer les options suivantes :

- Choix du mode de feuilletage (simple ou double page)
- Taille du lecteur affiché sur son site (300, 450, 600 ou 800 pixels)
- Couleur de fond
- Affichage ou non des flèches de feuilletage ;
- Feuilletage automatique ou manuel
- Choix de la première page à afficher

| Vous pouvez configurer plusieurs paramètres du lecteur : | - |
|----------------------------------------------------------|---|
| Affichage :                                              |   |
| • III Feuilleter (double page)                           |   |
| Défilement vertical                                      |   |
| 🔵 📱 Simple page                                          |   |
| Taille :                                                 |   |
| 300px                                                    |   |
| • 450px                                                  |   |
| 000px                                                    |   |
| 0 800px                                                  |   |
| Couleur de fond :                                        |   |
|                                                          |   |
| Affichage des flèches de feuilletage :                   | 1 |
| • Oui                                                    |   |
| Non                                                      |   |
| Feuilletage automatique des pages :                      |   |
| 🔾 Oui                                                    |   |
| Non                                                      |   |
| 🔾 Au passage de la souris uniquement                     |   |
| Page de début de feuilletage :                           |   |
| <ul> <li>Première page typée du document</li> </ul>      |   |
| O Page affichée ci contre                                |   |
| ND +                                                     |   |

### Insertion du lecteur dans E-sidoc

Après vous être authentifier en mode administrateur et trouver la rubrique dans laquelle vous insèrerez le lecteur, renseigner les champs titre pour le menu, titre pour la page et cocher l'option publié.

Cliquer sur le bouton HTML.

| Titre pour le menu                    |
|---------------------------------------|
| Sélection de livres numériques        |
| Publié dans l'espace d'information    |
| Elèves                                |
| Equipe éducative                      |
| Titre pour la page                    |
| Les livres du mois                    |
| Publié ?                              |
| Non                                   |
| Oui                                   |
| Texte d'introduction                  |
| Format 🔹 B I U 🖙 💥 🗄 - 🗄 - 🏙 🤊 🕲 HTML |

Coller le texte copié dans Gallica, puis cliquer sur le Bouton « mettre à jour ».

### **Cliquer sur Enregistrer.**

Votre lecteur est désormais implémenté et la lecture complète du document est désormais possible.

| Editeur de source HTI<br>height="423"                                                         | L Retour à la lig                            |
|-----------------------------------------------------------------------------------------------|----------------------------------------------|
| codebase="http://fpd<br>.com/get/flashplayer                                                  | ownload.macromedia                           |
| /swflash.cab"> <paras<br>value="http://gallic<br/>/LecteurExportable.s</paras<br>             | name="movie"<br>a.bnf.fr/flash<br>wf"≻operam |
| name="allowScriptAcc<br>value="always" /> <ps< td=""><td>ess"<br/>ram name="wmode"</td></ps<> | ess"<br>ram name="wmode"                     |
| value="window"/> <par<br>name="flashVars"<br/>value="arb=bergb7510</par<br>                   | am<br>79alang-fra                            |
| node-dpeabowArrows=1                                                                          | sbgColor=9502977s                            |

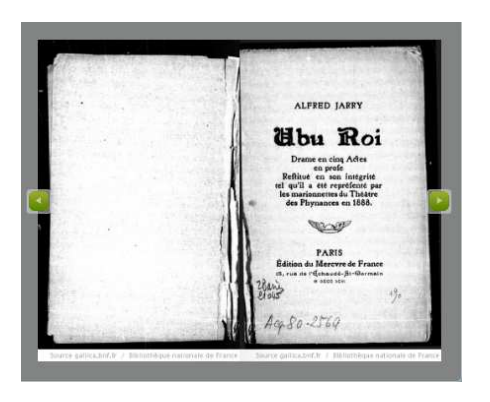